SISTEMA DE FACTURA ELECTRÓNICA Servicios y documentos digitales DIAN

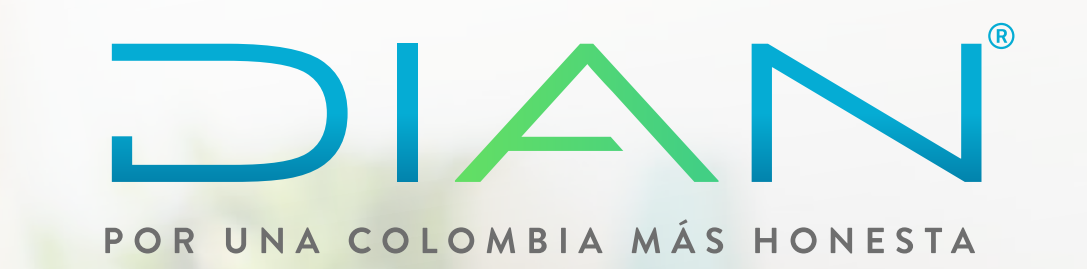

# Paso a Paso de Usuario

# SOLICITUD DE CERTIFICADOS DIGITALES FACTURA ELECTRÓNICA

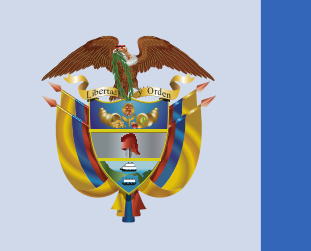

#### El emprendimiento es de todos

#### Minhacienda

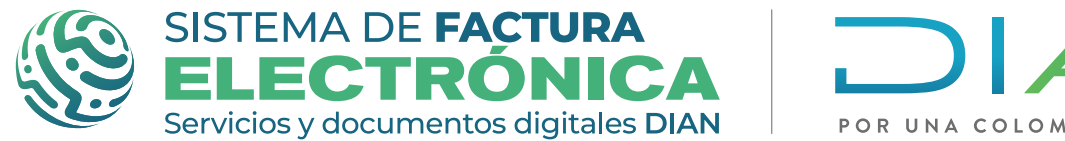

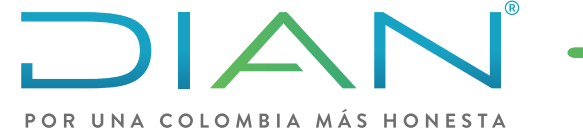

# PROCEDIMIENTO DENTRO DE LA DIAN

### **PASO 1:**

Ingresa a la página **www.dian.gov.co** 

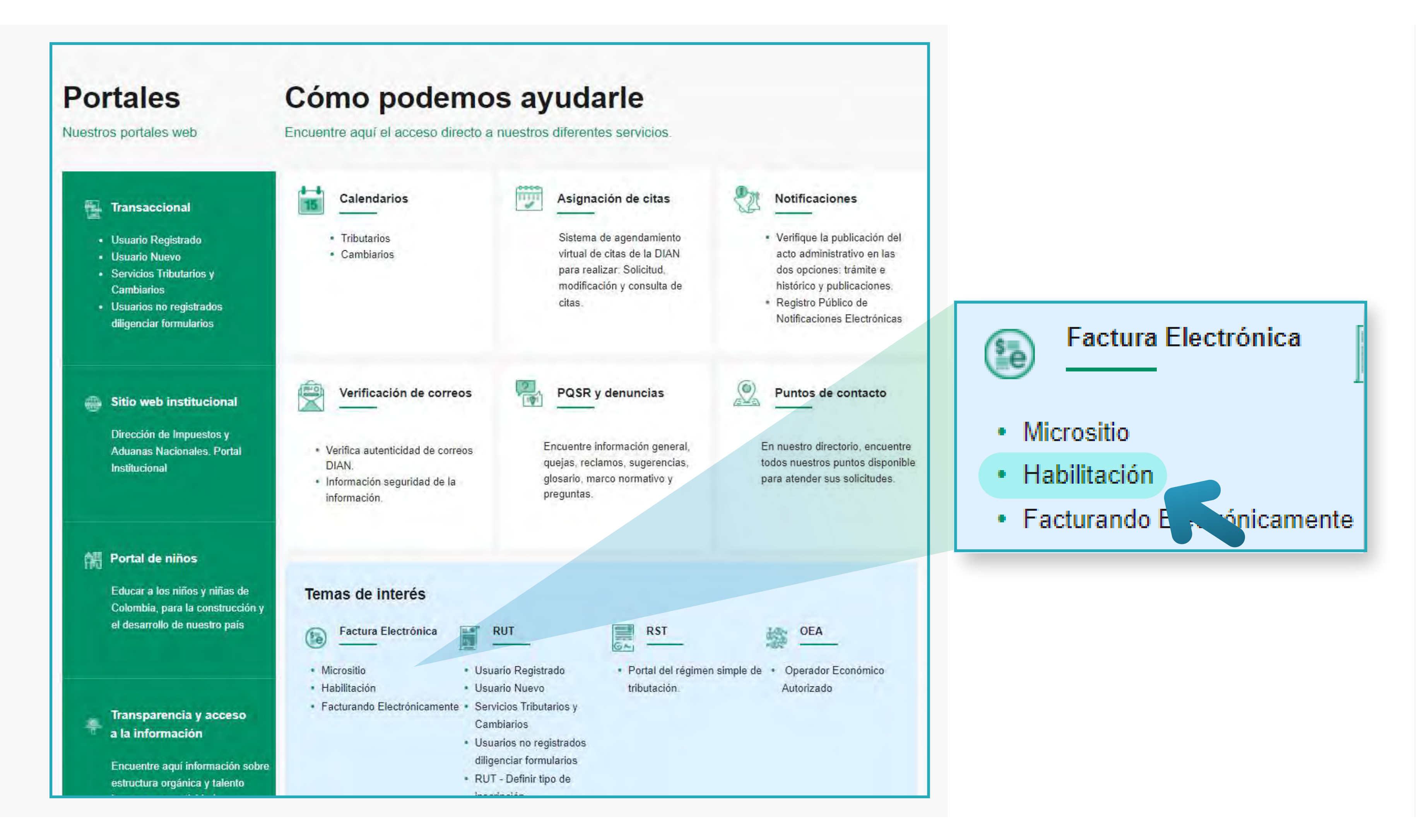

### **PASO 2:**

#### Ingresa al menú **"Solución Gratuita"**

![](_page_1_Figure_9.jpeg)

![](_page_1_Picture_10.jpeg)

![](_page_1_Picture_11.jpeg)

![](_page_2_Picture_0.jpeg)

![](_page_2_Picture_1.jpeg)

### **PASO 3:**

### Para ingresar la solicitud escoge las siguiente ruta: Solución Gratuita -> Certificado digital -> Solicitar certificado gratuito

| Ø GOV.CO                                                                                                    |                                                                       |
|----------------------------------------------------------------------------------------------------|-----------------------------------------------------------------------|
| SISTEMA DE FACTURA<br>ELECETRÓOIDEA<br>Servicios y documentos digitales DIAN                                                                                                    | El emprendimiento<br>es de todos Minhacienda                          |
| Inicio                                                                                                    | Solución Gratuita                                                     |
| Inicio / Certificados digitales                                                                                                    | Usuario 1<br>Datos del usuario Bandoja do polificacionos              |
| Adicionar certificado + Solicitar certificado gratuito Adicionar certificado solicitar certificado solicitar c | <ul> <li>Certificado digital</li> <li>Cambio de contraseña</li> </ul> |
| () Info! Los certificados digitales permiten que los documentos sean firmados digitalmente según la non-activa vigente.                                                                                                    | ∋ Cerrar sesión                                                       |
| Mostrar 10 registros ~                                                                                                    |                                                                       |
| NIT del propietario 🍐 Descripción 🛛 Fecha de subida 💭 Fecha de vencimiento                                                                                                    | 4                                                                     |

### **PASO 4:**

### Diligencia el formulario de la solicitud

| Solicitar certificado                                                      |   |                                                                            |
|----------------------------------------------------------------------------|---|----------------------------------------------------------------------------|
|                                                                            |   |                                                                            |
| Razón Social:                                                              |   | NIT:                                                                       |
| PRUEBAS PT Y SG                                                            |   | 20227852                                                                   |
| Tipo de persona                                                            |   | Departamento sucursal principal:                                           |
| Tipo Persona                                                               | ~ | Seleccione 🗸                                                               |
| Ciudad sucursal principal:                                                 |   | Email responsable del certificado:                                         |
| Seleccione                                                                 | ~ | dguerrerogh@dian.gov.co                                                    |
| Teléfono móvil responsable del certificado:                                |   | Nombres representante legal:                                               |
| Apellidos representante legal:                                             |   | Tipo de documento representante legal:                                     |
|                                                                            |   | Seleccione 🗸                                                               |
| Número documento representante legal:                                      |   | Autoridad de certificación:                                                |
|                                                                            |   | Seleccione 🗸                                                               |
| Clave de acceso al almacén de llaves:                                      |   | Confirmación clave de acceso:                                              |
| Mínimo 8 caracteres, debe tener mayusculas números y caracteres especiales |   | Mínimo 8 caracteres, debe tener mayusculas números y caracteres especiales |

![](_page_2_Picture_9.jpeg)

Recuerda revisar cuidadosamente la información para no cometer errores y diligencia la solicitud completa para evitar demoras en el proceso.

Volver

![](_page_2_Picture_13.jpeg)

![](_page_3_Picture_0.jpeg)

![](_page_3_Picture_1.jpeg)

# ACLARACIONES DE LA PRIMERA PARTE DE LA SOLICITUD

![](_page_3_Picture_4.jpeg)

Si antes de este punto se te presenta algún inconveniente, por favor comunícate con el Contact Center de la DIAN (+57) 601 3078064 o con el líder de factura electrónica de tu seccional.

![](_page_3_Picture_6.jpeg)

![](_page_3_Picture_7.jpeg)

Si la solicitud ha sido diligenciada sin ningún problema, en este momento es enviada a la entidad encargada de emitir los certificados digitales y a ti te llegará un mail con el acceso a su plataforma.

![](_page_3_Picture_9.jpeg)

A partir de este momento es importante que tengas claro el número de la solicitud para pedir cualquier soporte

![](_page_3_Figure_11.jpeg)

![](_page_3_Picture_12.jpeg)

![](_page_3_Picture_13.jpeg)

![](_page_4_Picture_0.jpeg)

![](_page_4_Picture_1.jpeg)

# PROCEDIMIENTO FUERA DE LA DIAN

### **PASO 1:**

Ingreso a la plataforma

Al mail registrado te llegará un correo de bienvenida a Vinkel, este correo contendrá las credenciales de acceso: usuario, contraseña; además, un botón de acceso a la plataforma. Una vez accedas, debes digitar las credenciales enviadas, el sistema inmediatamente solicitará cambio de contraseña, ten en cuenta las especificaciones requeridas.

![](_page_4_Picture_8.jpeg)

### **PASO 2:**

### Carga de información y documentación

| Procesos                                              | del usuario                                                                     |                            |                   |              |                          |  |
|-------------------------------------------------------|---------------------------------------------------------------------------------|----------------------------|-------------------|--------------|--------------------------|--|
| FRANCISCO RI                                          | AÑO                                                                             |                            |                   |              |                          |  |
| Tale Donumente<br>Dosaminite<br>Tipo Persona<br>Caree | Caldula de chotadario<br>eccazionia<br>sutorza<br>ofieren parronizaj genal zone |                            |                   |              |                          |  |
| INFORMACIÓN                                           | BÁSICA                                                                          |                            |                   |              |                          |  |
|                                                       |                                                                                 | ( inter-                   | ile entrollandite | Batudo:      | (Reporter                |  |
|                                                       | ermiliens felfermilien Känten                                                   | 1                          | 1 ¥03#            | Complane     | 4                        |  |
| Certificados<br>Estado : En curs                      | 50                                                                              |                            |                   |              |                          |  |
| CERTIFICADO                                           | PERSONA JURÍDICA                                                                |                            |                   |              |                          |  |
| -                                                     | Number that Permutation                                                         | Interliginity              |                   | finish-      | Digenia                  |  |
|                                                       | Detficado Persona Junifica.                                                     | Carrilloado Persona Jurido |                   | No besizette | 🖌 Teligentiar Formations |  |
|                                                       |                                                                                 |                            |                   |              |                          |  |
|                                                       |                                                                                 |                            |                   |              |                          |  |

![](_page_4_Picture_12.jpeg)

Una vez ingreses, podrás ver tu información de usuario, la solicitud del certificado al cual fuiste registrado y el formulario que debe diligenciar, a continuación, haz clicen el botón "Diligenciar formulario"

![](_page_4_Picture_14.jpeg)

![](_page_5_Picture_0.jpeg)

![](_page_5_Picture_1.jpeg)

![](_page_5_Picture_3.jpeg)

Debes diligenciar todas las secciones, cada vez que finalice una sección haz clic en el botón "Guardar sección"

![](_page_5_Picture_6.jpeg)

![](_page_5_Picture_7.jpeg)

| CERTIFICADO PERSONA JURIDICA<br>Centificado Persona Auridea |       |   |
|-------------------------------------------------------------|-------|---|
| Progreen                                                    | 1     |   |
| CERTIFICADO                                                 | ~     | - |
| DATOS BÁSICOS DEL SUSCRIPTOR                                | ~     |   |
| DATOS DE CONTACTO DEL SUSCRIPTOR                            | ~     |   |
| DATOS DE LA EMPRESA                                         |       |   |
| TÉRMINOS Y CONDICIONES                                      |       |   |
| ADJUNTAR DOCUMENTACIÓN                                      |       |   |
|                                                             | witer |   |
|                                                             |       |   |
|                                                             |       |   |
| Vinculación Electrónica                                     |       |   |

Cada vez que guardes una sección, se mostrará en la barra de progreso y esta se marcará con un check.

![](_page_5_Picture_10.jpeg)

En la última sección, cargue la documentación solicitada y haz clic en "Guardar sección"

![](_page_5_Picture_12.jpeg)

![](_page_5_Picture_13.jpeg)

![](_page_6_Picture_0.jpeg)

![](_page_6_Picture_1.jpeg)

![](_page_6_Picture_3.jpeg)

Podrás editar la información cuantas veces lo requieras; una vez te asegures que es la correcta haz clic en la opción "Finalizar".

| Previsualización de Formulario                               |  |
|--------------------------------------------------------------|--|
|                                                              |  |
| CERTIFICADO PERSONA JURÍDICA<br>Centificado Persona Jurídica |  |
| Pergrass                                                     |  |
| CERTIFICADO                                                  |  |
| DATOS BÁSICOS DEL SUSCRIPTOR                                 |  |
| DATOS DE CONTACTO DEL SUSCRIPTOR                             |  |
| DATOS DE LA EMPRESA                                          |  |
| TÉRMINOS Y CONDICIONES                                       |  |
| ADJUNTAR DOCUMENTACIÓN                                       |  |
| Finalize                                                     |  |
|                                                              |  |
|                                                              |  |

![](_page_6_Picture_6.jpeg)

| CERTIFICADO PERSONA JURÍDICA<br>Detiticado Persona Jurídica |        |
|-------------------------------------------------------------|--------|
| Progress                                                    |        |
| CERTIFICADO                                                 | *      |
| ¿Esta seguro que quiere finalizar y bloquear el formulario? | ~      |
|                                                             | *      |
|                                                             | ~      |
| TÉRMINOS Y CONDICIONES                                      | ~      |
| ADJUNTAR DOCUMENTACIÓN                                      | ×      |
|                                                             | Pedere |
|                                                             |        |
|                                                             |        |
| Vinculación Bentiúnica                                      |        |

![](_page_6_Picture_8.jpeg)

Al finalizar el formulario, este será bloqueado y no podrá ser modificado, confirmar la acción mediante el botón "Aceptar"

![](_page_6_Figure_10.jpeg)

En la pantalla principal te aparecerá como "Completo".

![](_page_6_Picture_12.jpeg)

![](_page_6_Picture_13.jpeg)

![](_page_6_Picture_14.jpeg)

![](_page_7_Picture_0.jpeg)

![](_page_7_Picture_1.jpeg)

### **PASO 3:**

Aprobación de proceso:

![](_page_7_Picture_5.jpeg)

Una vez hayas terminado el proceso exitosamente, en los días siguientes recibirás un correo electrónico que informa que ya se ha otorfado el certificado de firma digital y se encuentra cargado en el software Solución Gratuita DIAN.

![](_page_7_Picture_7.jpeg)

# EN CASO DE PRESENTAR DIFICULTADES EN EL PROCESO DE SOLICITUD CON LA ENTIDAD CERTIFICADORA:

![](_page_7_Picture_9.jpeg)

### **CASO 1:**

Documentación Rechazada:

![](_page_7_Picture_12.jpeg)

En caso de que la informaci[on a los documentos cargados presentes alguna inconsistencia, al correo

![](_page_7_Picture_14.jpeg)

# electrónico registrado en tu solicitud se informará lo sucedido y que datos debes subsanar.

![](_page_7_Picture_16.jpeg)

![](_page_7_Picture_17.jpeg)

![](_page_8_Picture_0.jpeg)

![](_page_8_Picture_1.jpeg)

#### Correo alerta 2 y 3

![](_page_8_Picture_4.jpeg)

Al culminar los días 3 y 7 si se evidencia que no has realizado las respectivas correcciones, desde notificaciones@correogse.com se enviará un correo recordatorio informado que hay información pendiente por diligenciar o subsanar.

![](_page_8_Picture_6.jpeg)

![](_page_8_Picture_8.jpeg)

Si no visualiza correctamente este email haga click aquí.

#### Correo alerta 4

![](_page_8_Picture_11.jpeg)

#### Orden pedido documentos pendientes

Al culminar el día 13, si se continúa evidenciando que no has realizado las respectivas correcciones, nuevamente desde notificaciones@correogse.com se enviará un correo recordatorio que informa que hay información pendiente por diligenciar o subsanar y que el proceso está a punto de caducar.

![](_page_8_Picture_14.jpeg)

![](_page_9_Picture_0.jpeg)

![](_page_9_Picture_1.jpeg)

#### **Correo alerta día 15 del proceso:**

![](_page_9_Picture_4.jpeg)

#### Proceso suspendido

En caso de no haber completado el proceso o no haber subsanado los errores, desde el correo electrónico notificaciones@correogse.com se informará al correo electrónico registrado en la solicitud, que el proceso caducó y deberás volver a realizar la solicitud desde el primer paso en el software Solución Gratuita DIAN.

![](_page_9_Picture_7.jpeg)

| Si no visualiza correctamente aste email baca dick aquí   |  |
|-----------------------------------------------------------|--|
| Si no visualiza correctamente este email haga citox aqui. |  |

### **CASO 2:**

| Si no visualiza correctamente este em           | ail haga click aqul. |
|-------------------------------------------------|----------------------|
| CSC UESTICAL DE SECURIDAD<br>ELECTRÓNICA        | CP Vinke             |
| Oh!                                             |                      |
| Validación Fallida                              | 1                    |
| Hay un error en la validación de tu identidad d | le:                  |
| Suscriptor:                                     |                      |
| Nombre completo suscriptor                      |                      |
| Tipo de documento:                              |                      |
| Cédula de ciudadanía                            |                      |
| Número de documento:                            |                      |
| 87548549740                                     |                      |
| Certificado:                                    |                      |
| Profesional titulado                            |                      |
| Para poder ayuda                                | irte:                |
| Contactanos por Whatsapp                        | Contactanos por Chat |
| 9                                               | =                    |
| Contactanos por teléfono:                       | 405 00 82            |
| Charles and the                                 | Mids información     |
|                                                 | Clic acă             |
| ELECTHONICA                                     | 405 00 82 Opc. 1     |
|                                                 | c 2 P Chat an Man    |

### Validación de identidad fallida

![](_page_9_Figure_12.jpeg)

En caso de que no hayas pasado el proceso de validación de identidad se enviará un correo electrónico informando que no pasaste el proceso de validación, y deberás comunicarte a los canales de soporte indicados en el correo.

![](_page_9_Picture_14.jpeg)

![](_page_9_Picture_15.jpeg)

![](_page_10_Picture_0.jpeg)

![](_page_10_Picture_1.jpeg)

![](_page_10_Picture_3.jpeg)

Una vez terminado el proceso de manera exitosa, tu certificado quedará almacenado en los ambientes de habilitación y producción de tu solución gratuita. Recuerda que tu certificado tiene un año de vigencia a partir de su expedición, y solamente podrá ser utililizado en Solución Gratutita DIAN.

# SI TIENES ALGÚN INCONVENIENTE PUEDES COMUNICARTE A:

### Procedimiento dentro de la DIAN

Contact Center (+57) 601 3078064 Línea de atención de Impuestos, o con el líder factura electrónica de tu seccional.

### Prodecimiento fuera de la DIAN

Canales de atención al cliente del Proveedor GSE www.gse.com.co mesa.servicios@gse.com.co Tel: (601) 4050082 WhatsApp: +57 321 203 2224

![](_page_10_Picture_10.jpeg)

![](_page_11_Picture_0.jpeg)

![](_page_11_Picture_1.jpeg)

# SOLICITUD DE CERTIFICADOS DIGITALES FACTURA ELECTRÓNICA

# Consulta esta información en www.dian.gov.co y nuestras redes sociales:

![](_page_11_Picture_4.jpeg)

![](_page_11_Picture_5.jpeg)

dian

![](_page_11_Picture_6.jpeg)

![](_page_11_Picture_7.jpeg)

![](_page_11_Picture_8.jpeg)

facebook/diancol

@diancolombia

@diancolombia

![](_page_11_Picture_12.jpeg)

#### El emprendimiento es de todos

#### Minhacienda